## ZŘ - Příjem nabídek

Úspěšně jsme dokončili fázi **Specifikace VZ.** Kliknutím na tlačítko **Další stav** a potvrzení této volby se dostaneme do stavu **ZŘ - Příjem nabídek.** 

|                                                                           | vitelő Registr zadavatelő E-tržikté Mőj Gernin zolovas Josef, Zadavatel 1.1.4                                                             |
|---------------------------------------------------------------------------|----------------------------------------------------------------------------------------------------|
| Gemin.                                                                    | .CZ Elektronické tržiště demoverze                                                                                                    |
|                                                                           | Danii / Zadanaci Rani / 2k 3 Otevłeni výzva (v2                                                                                           |
| Mil zadáwaci Romi                                                         | ZŘ 3 Otevřená výzva (VZ malého rozsahu)                                                                                                   |
| Zprivy (14)                                                               | Section of Table - Party Champerson                                                                                                    |
| Rimcové smlouvy                                                           | Zadavatet Zadavatet Sz.o Akce se zakázkos 🛫                                                                                               |
| Katalog organizaci                                                        |                                                                                                    |
| Webled poladavků                                                          | R Specifikace VZ Piljom nabilek Hodescene Vybodescene Zadane Uzamiene                                                                     |
| WytwoRt nový                                                              | Zakicha je ve stavec Popic                                                                                                    |
| / Soulars                                                                 | Specifikace VZ produkten tits V2 jn näksp spothehiho materialu<br>pro oddileni (17, zejmina tonerů k takámám                              |
| Specifikace VZ                                                            | thits are policy ashifty 25.06, 13:10                                                                                                    |
| - 28 - Piljem nabidek                                                     | Otzvirusi obšlek 26.06. 07:00                                                                                                    |
| - ZŘ - Hodnocení                                                          |                                                                                                    |
| - ZŘ - Vyhodnoceno                                                        | Delili stav Specifiace je dokončena, můste přejt do daláho stavu.                                                                         |
| - Zadána                                                                  |                                                                                                    |
| - Uramieno                                                                |                                                                                                    |
| administrace .                                                            | A Contraction of the second second second second second second second second second second second second second                           |
|                                                                           |                                                                                                    |
| Elektronické tržiště                                                      | O systému Odkazy                                                                                                    |
| Online B28 apdBace smolf-lip outjo<br>spravy a samopriov electronicity ra | atóm veňývel = Genín - ekistereskisk telítká = FAQ - Castá detazra a odsovélů<br>-stevat = K. Kama slovali etdilstV = Požadevky na svolém |

Zde provedeme odeslání výzvy k podání nabídky zvolenému dodavateli, administrace případných dotazů či dodatečných infromací, příjem a základní posouzení nabídek.

## Výzva k podání nabídky (uveřejňuje se)

Nyní klikneme na červeně označenou oblast

| Vefejné zakázky Registr doda                                             | vatelő Regatr zadavatelő E-5:588 Mőj Germin <u>salavas Jaset, Jadovani a zadava</u> <mark>- Oddalával</mark>                                                   |  |  |  |
|--------------------------------------------------------------------------|----------------------------------------------------------------------------------------------------|--|--|--|
| Gemin                                                                    | .CZ Elektronické tržiště demoverze                                                                                                    |  |  |  |
|                                                                          | Dural / Zadásaci Rami / 28.3 Otevřená výzva (v2                                                                                                    |  |  |  |
| Má zadávací řízení                                                       | ZŘ 3 Otevřená výzva (VZ malého rozsahu)                                                                                                    |  |  |  |
| Zprlivy (14)                                                             |                                                                                                    |  |  |  |
| Rimcové smlouvy                                                          | Varování Varování                                                                                                    |  |  |  |
| Katalog organizaci                                                       | <ul> <li>Není spíněna doporučená položka: Popis položky</li> </ul>                                                                                             |  |  |  |
| Přebled požadavků                                                        | Sectionary (Mr. 1903/13/00000151                                                                                                    |  |  |  |
| Wytwolft nový                                                            | Zadavatel Zadavatel 5.5.0 Alice se zahizkou                                                                                                    |  |  |  |
| / Soulars                                                                |                                                                                                    |  |  |  |
| O Specifikace VZ                                                         | Specifikace VZ Příjem nabidek Hodnocení Vyhodnoceno Zadáno Uzamčeno                                                                                            |  |  |  |
| - 28 - Piljem nabidek                                                    |                                                                                                    |  |  |  |
| <ul> <li>Výzva k podání nabídky<br/>(uveňdňuje se)</li> </ul>            | Zaklačka je ve slave: Popla:<br>Zik - Příjem nabidek přednětov tita VZ je nákup spotřebněo materiálu<br>m náklačké s přednětov (T. svjetních provů k klakování |  |  |  |
| Prohlička místa plnění,<br>Poskytování dodatečných<br>informaci, Nabidka | pre oddelen 11, zajterna tionetu k takamale<br>V Libita pro podlani nabidity 25.06. 13:30<br>Otavilani oblikik 25.06. 4700                                     |  |  |  |
| - ZŘ - Hodnocení                                                         |                                                                                                    |  |  |  |
| - ZŘ-Vyhodnoceno                                                         |                                                                                                    |  |  |  |
| - Zadáno                                                                 | The first of the West of the West                                                                                                    |  |  |  |
| - Uzamčeno                                                               | Zruseni zadavaciho rizeni mimo rezim ZVZ skrit                                                                                                    |  |  |  |
| administrace                                                             | Zrušeni                                                                                                    |  |  |  |
|                                                                          | Odbyodnáni:                                                                                                    |  |  |  |

Objeví se následující obrazovka, kde klikneme na tlačítko **Uveřejnit.** 

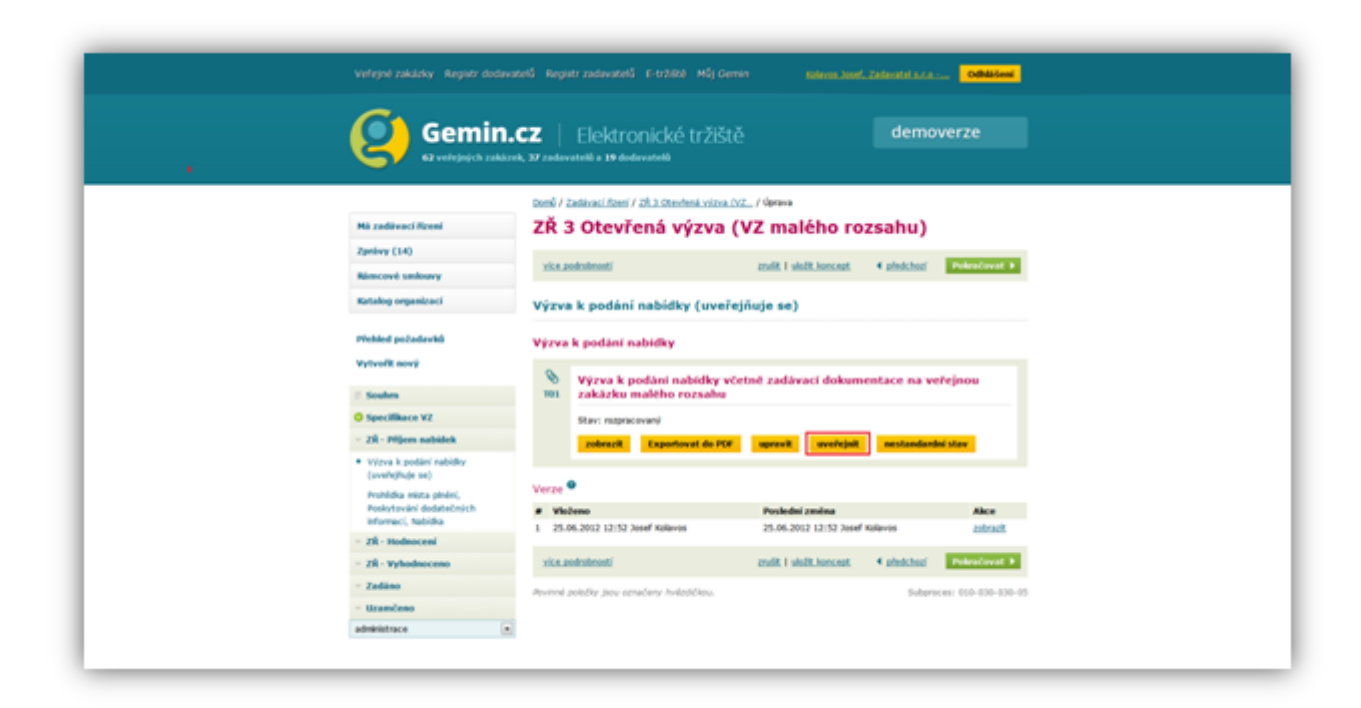

Systém nás vyzve k potvrzení akce uveřejnění výzvy k podání nabídky

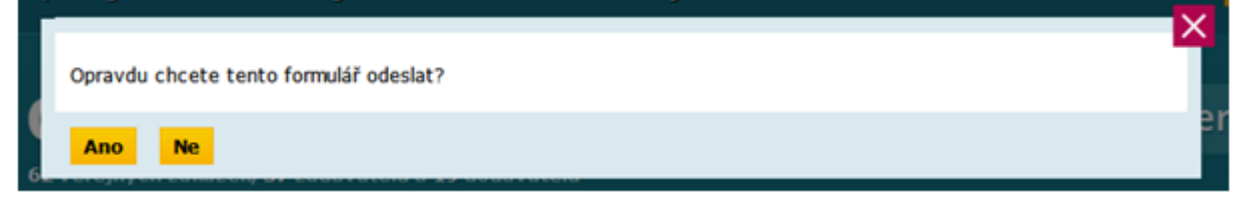

Až do ukončení lhůty pro podání nabídky a uplynutí lhůty pro otevírání obálek nás aplikace nepustí dál. V tomto kroku probíhá administrace případných dotazů či poskytování dodatečných informací. Popis této činnosti bude popsán v samostatné kapitole.

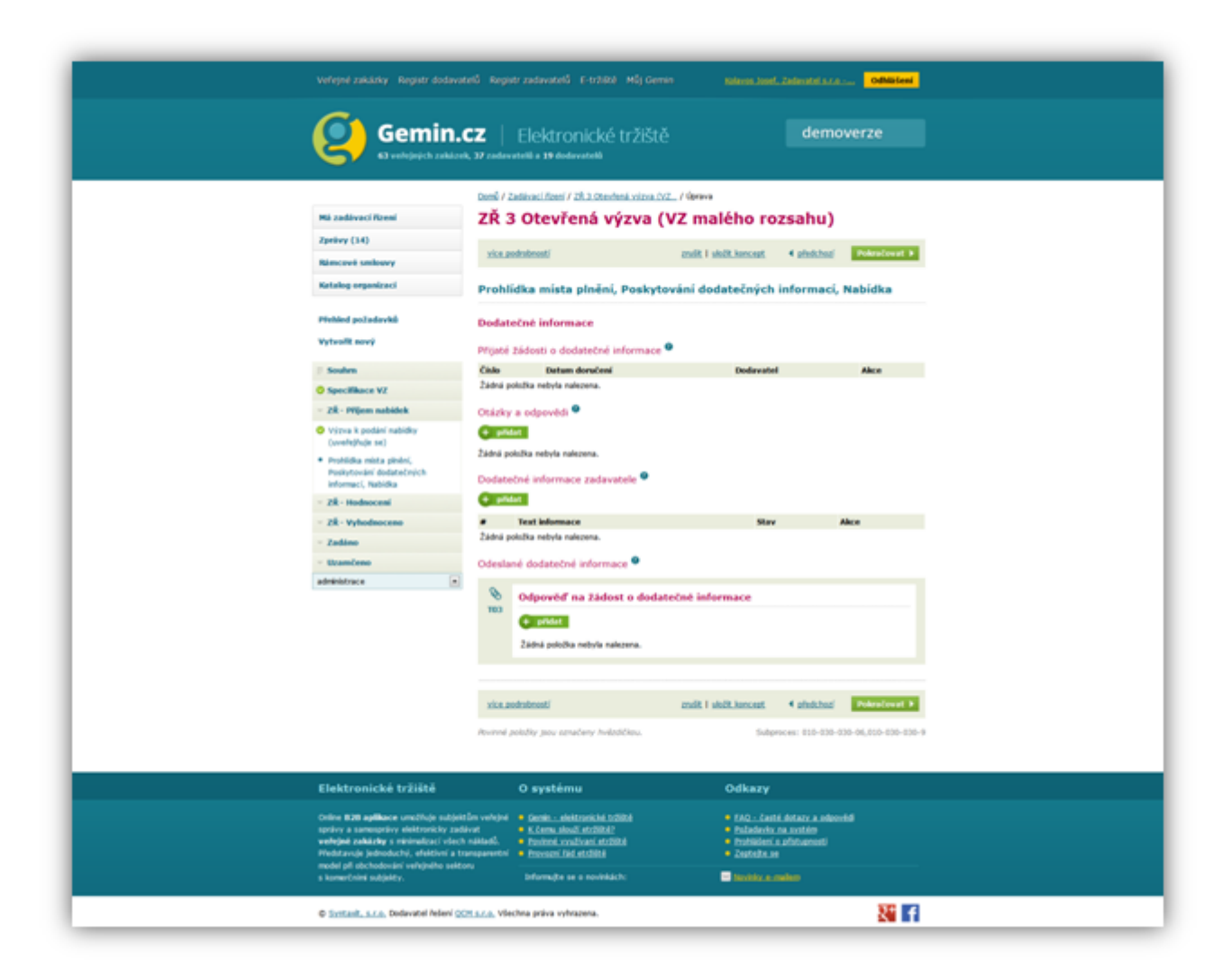

Po uplynutí lhůty pro otvírání obálek se objeví souhrn informací (případné nabídky). Systém nás posunul do stavu **ZŘ - Hodnocení**.

| Vefejné zakázky Registr doda                                                                        |                                                            |                                          |                                                   | oddiata Oddiateni        |  |  |
|----------------------------------------------------------------------------------------------------|------------------------------------------------------------|------------------------------------------|---------------------------------------------------|--------------------------|--|--|
| Gemin                                                                                               | 1.CZ   Elektronické tr                                     |                                          |                                                   | demoverze                |  |  |
|                                                                                                    | Domů / Zadávaci Rosni / 2R 3 Otevňená                      | výtva (VZ                                |                                                   |                          |  |  |
| Má zadávaci řízení                                                                                  | ZŘ 3 Otevřená výz                                          | ZŘ 3 Otevřená výzva (VZ malého rozsahu.) |                                                   |                          |  |  |
| Zprávy (34)<br>Rámcová smlouvy                                                                      | Systemove disk: 7003/12/v0000246                           |                                          |                                                   | Akce se zakázkou 👘       |  |  |
| Katalog organizaci                                                                                  | Encovered 25                                               | arrace 6170                              |                                                   | Oaltii krok              |  |  |
| Přehled požadavků                                                                                   | Specifikace VZ Příjem nabídek Hodnocemi Vyhodnocemo Zadáno |                                          |                                                   | Další stav<br>Znulit VZ  |  |  |
| Vytvořit nový                                                                                       | Zakázka je ve stavu:                                       |                                          | Popis                                             | Pozastavit               |  |  |
| 1 Souhrs                                                                                            | ZŘ - Hodnocení                                             |                                          | předmětem této VZ je r<br>pro oddělení IT, zejmén | Zázran ükonő se 28       |  |  |
| O Specifikace VZ                                                                                    | 🐼 Oatum zahājeni                                           | 28.06.10:22                              |                                                   | Uživatelé konající u 28. |  |  |
| O ZŘ - Příjem nabídek                                                                               | 😥 Lhôta pro podání nabídky                                 | 28.05. 10:40                             |                                                   |                          |  |  |
| <ul> <li>Výzva k podání nabidky<br/>(uveřejhuje se)</li> </ul>                                      | V Otzwirani obdiek                                         | 28.06.11:00                              |                                                   |                          |  |  |
| <ul> <li>Prohlidka mlata pinéni,</li> <li>Poskytování dodatečných<br/>informaci, Nabidka</li> </ul> | Nepřečtené zprávy k zakázce<br>Nabídka<br>28.04.10-28      |                                          | Odesilate<br>Jeka Test<br>Viha Jan                | 4<br>97.9 S              |  |  |
| ZŘ - Hodnocení                                                                                      | Nabidka 34a T                                              |                                          | Jeka Test                                         | 147.03                   |  |  |
| - ZŘ - Vyhodnoceno                                                                                  | 28.06 19:26 Vba                                            |                                          | Wba Jan                                           | n                        |  |  |
| - Zadáno                                                                                            | Nabidka<br>28.06.10-25                                     | Nabidha 34a                              |                                                   | ANT S.F.O 2              |  |  |
| - Urambeno                                                                                          | Nabidha 34a                                                |                                          | Jifka Test                                        | est s.r.o 1              |  |  |
| a Balaka Barris                                                                                     | 28.06 38:24 Wha Jan                                        |                                          |                                                   |                          |  |  |